### 1. Первый запуск приложения,

#### регистрация и выход из приложения

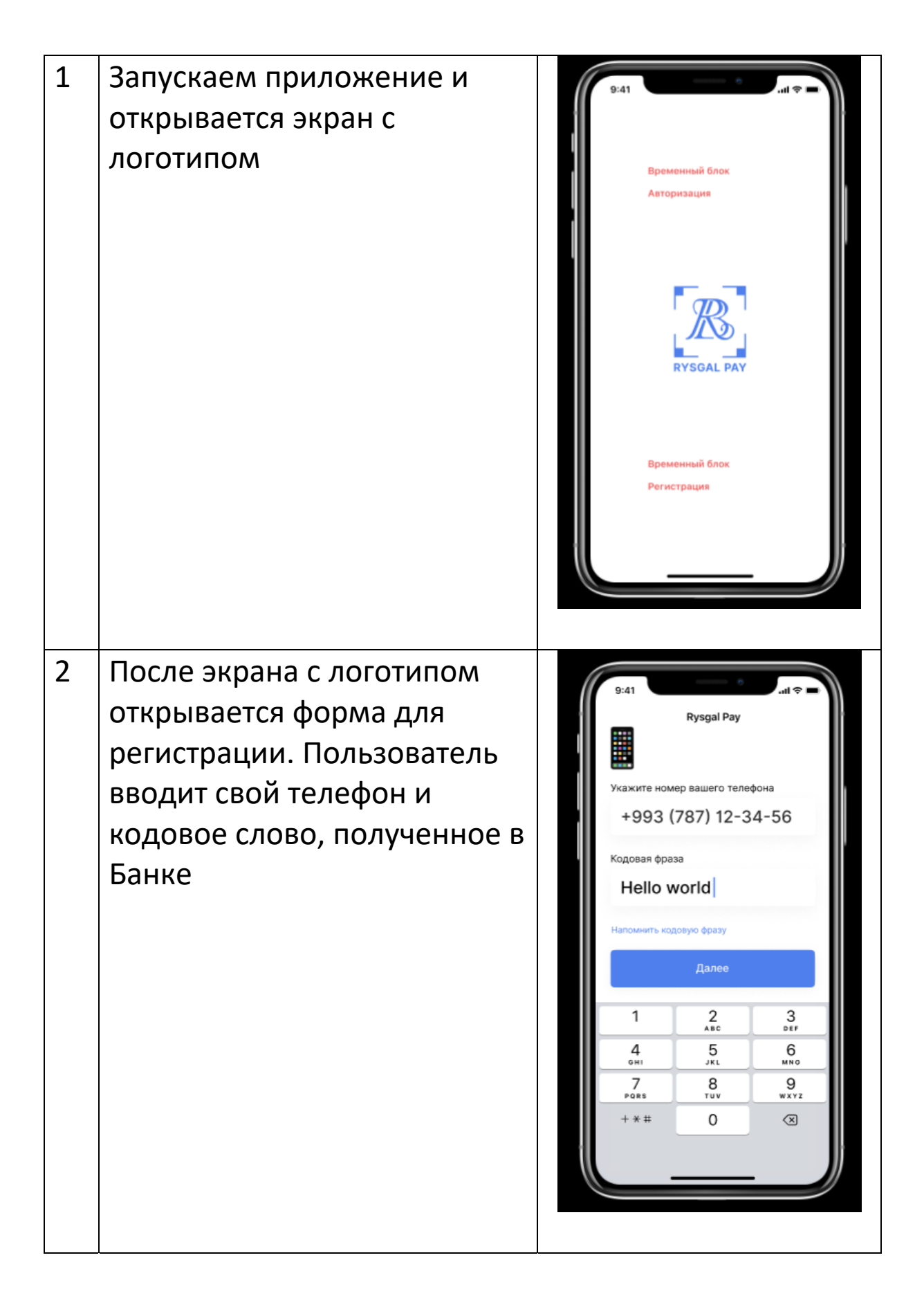

| 3 | На телефон приходит SMS.<br>Пользователь вводит код из<br>SMS в приложение                                                                                                    | 9:41<br>C Rysgal Pay<br>Beegurte kog us SMS                                                                                                    |
|---|----------------------------------------------------------------------------------------------------|----------------------------------------------------------------------------------------------------|
|   |                                                                                                    | 1 2 3   4 5 6   0HI JRL МНО   7 8 9   + * # 0 <                                                                                                    |
| 4 | Пользователь:<br>• выбирает метод для<br>аутентификации при<br>последующем входе;<br>• вводит пин-код для<br>случая, если в будущем в<br>настройках пользователь<br>отключит Face ID;<br>выбирает использовать или<br>нет Face ID | 9:41   .ul ?     К   Rysgal Pay   Пропустить     Придумайте PIN для входа   1   2   3   4     Придумайте PIN для входа   1   2   3   4     Включить Face/TouchID   Далее   1   2   3   6     1   2   3   4   5   6   0     1   2   3   4   5   6   0   0   2     1   2   3   4   5   6   0   0   0   0   0   0   0   0   0   0   0   0   0   0   0   0   0   0   0   0   0   0   0   0   0   0   0   0   0   0   0   0   0   0   0   0   0   0   0   0   0   0   0   0   0   0   0   0   0   0   0   0   0   0   0   0   0   0   0   0   0   0   0 |

| 5 | Пользователь вводит ник-<br>нейм, который будет далее<br>виден другим участникам<br>платежной системы                                                                                                    | 9:41<br>Rysgal Pay<br>Waxwithe Homep Balliero Teinedo Ha<br>Alex<br>Alex<br>QWERTYUIOP<br>ASDFGHJKL<br>XCVBNM<br>I23 space Label<br>Different Component Component Co |
|---|----------------------------------------------------------------------------------------------------|----------------------------------------------------------------------------------------------------|
| 6 | Открывается главный экран<br>приложения, на котором<br>отображаются:<br>• блок доступные счета с<br>выбранным счетом для<br>проведения платежей и<br>остатками;<br>• блок с последними 3-мя<br>платежами по счету;<br>• кнопки принять и<br>отправить платеж;<br>меню приложения,<br>состоящее из 3-х вкладок: а)<br>«Главный экран» – домик, б)<br>«История платежей» – часы,<br>в) «Настройки» – шестеренка | 9:41                                                                                                    |

## 2. Повторный запуск приложения и совершение платежа физическим лицом

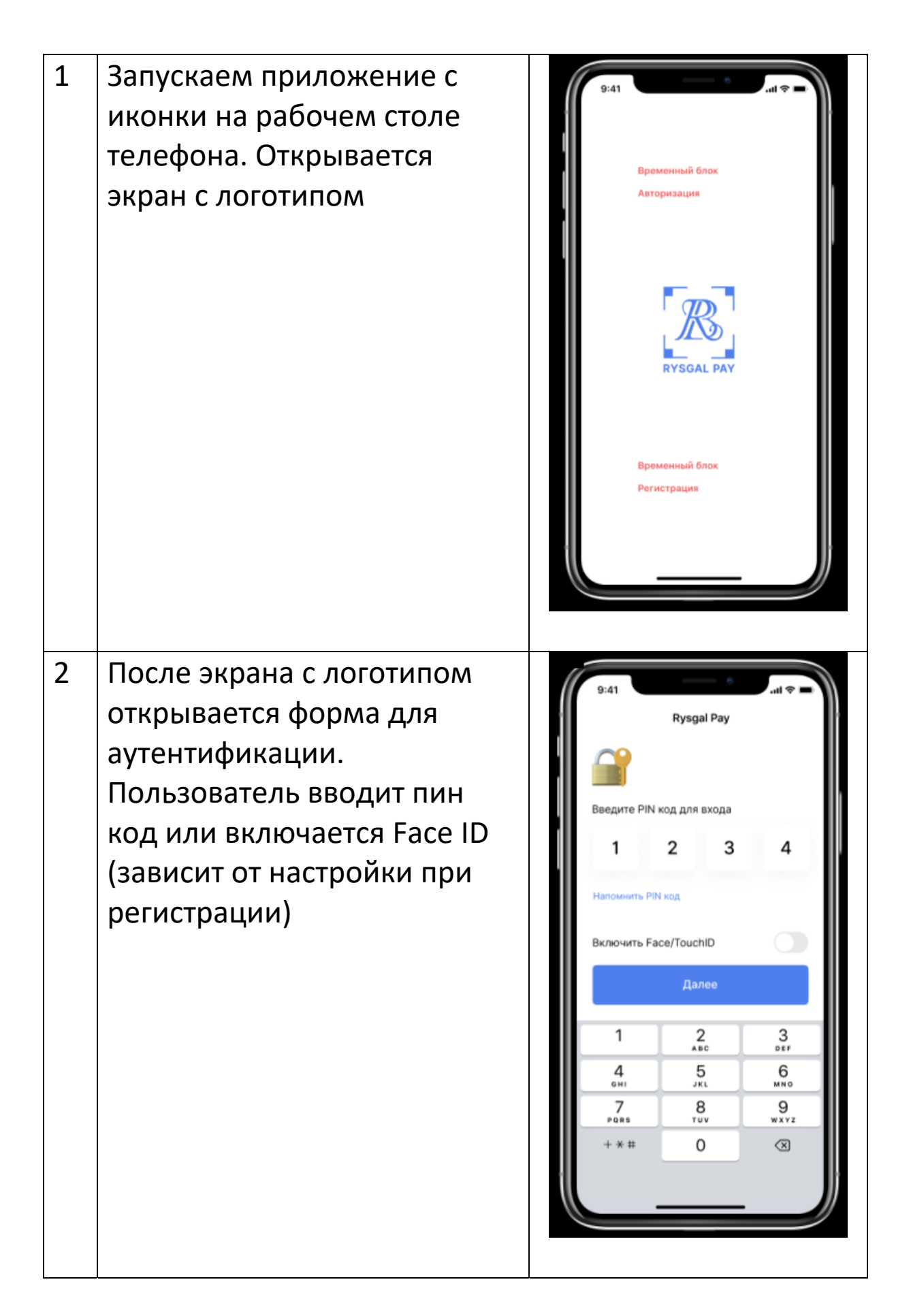

| 3 | Открывается главный экран    | 6 | 8:41                                  |                     |
|---|------------------------------|---|---------------------------------------|---------------------|
|   | приложения, на котором       | ł | Счет для платеже                      | ей                  |
|   | отображаются:                |   | ✓ ** 1234 999                         | 999 999.00          |
|   | • блок доступные счета с     |   | ** 1234                               | 0.00                |
|   | выбранным счетом для         |   | ** 1234                               | 2 345.00            |
|   | проведения платежей;         | 1 | ** 1234                               | 2 345.00            |
|   | • блок с последними 3-мя     |   | Нелариие платем                       |                     |
|   | платежами по счету;          |   | Равшан С.                             | 1 246.00            |
|   | • кнопки принять и           |   | О Сидоров М.                          | 500                 |
|   | отправить платеж;            |   | 01.03.19, 16:40<br>Кафе "CHIFFA       |                     |
|   | • меня приложения,           |   | · · · · · · · · · · · · · · · · · · · | -999 S 💼            |
|   | состоящее из 3-х вкладок: а) |   | Принять<br>платеж                     | Отправить<br>платеж |
|   | «Главный экран» — домик, б)  |   | <u>6</u> 0                            | ø                   |
|   | «История платежей» – часы,   |   |                                       |                     |
|   | в) «Настройки» – шестеренка  |   |                                       |                     |
| 4 | Пользователь нажимает        | ( | 9:41                                  |                     |
|   | кнопку «Отправить платеж»    |   | Rysgal F                              | Pay                 |
|   | путем ее перемещения         |   |                                       |                     |
|   | влево. Открывается экранная  |   |                                       |                     |
|   | форма со сканированием QR    |   |                                       | and the             |
|   | кода. Пользователь наводит   |   |                                       | 5                   |
|   | камеру телефона на QR код.   |   |                                       | 1330                |
|   | Для сценария покупки в       |   |                                       |                     |
|   | магазине наводит на          |   | -                                     | _                   |
|   | наклейку возле кассы.        |   | Разместите<br>внутри ра               | QR код<br>амки      |
|   | Для сценария перевода        |   |                                       |                     |
|   | между ФЛ на экран телефона   |   |                                       |                     |
|   | пользователя, которому       |   |                                       |                     |
|   | хочет перевести деньги       | ( |                                       |                     |
|   |                              |   |                                       |                     |

| 5 | Приложение считывает QR<br>код и предлагает<br>пользователю ввести сумму<br>платежа и комментарий в<br>случае необходимости. На<br>экранной форме<br>отображается логотип,<br>наименование Получателя и<br>сумма комиссии                | 9.41<br>CARATA ROKYRKA<br>CARATA ROKYRKA<br>CARATA R |
|---|----------------------------------------------------------------------------------------------------|----------------------------------------------------------------------------------------------------|
| 6 | После того как пользователь<br>нажал кнопку «Оплатить»,<br>ему выводится экран с<br>информацией об успешном<br>платеже либо с<br>информацией об ошибке.<br>Пользователь нажимает<br>кнопку закрыть и<br>возвращается на главный<br>экран |                                                                                                    |

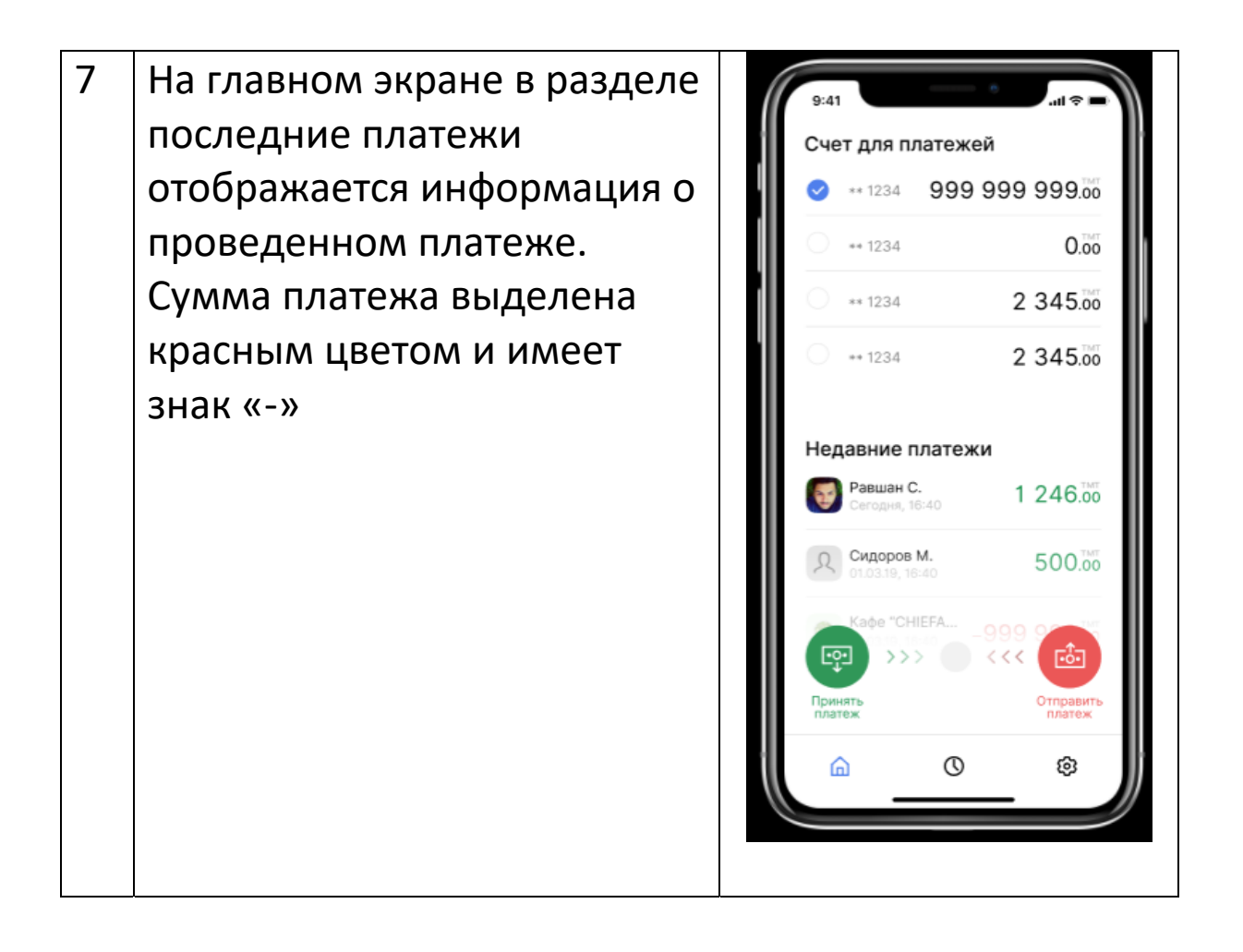

# 3. Поступление средств на счет получателя (физическому лицу и/или кассиру)

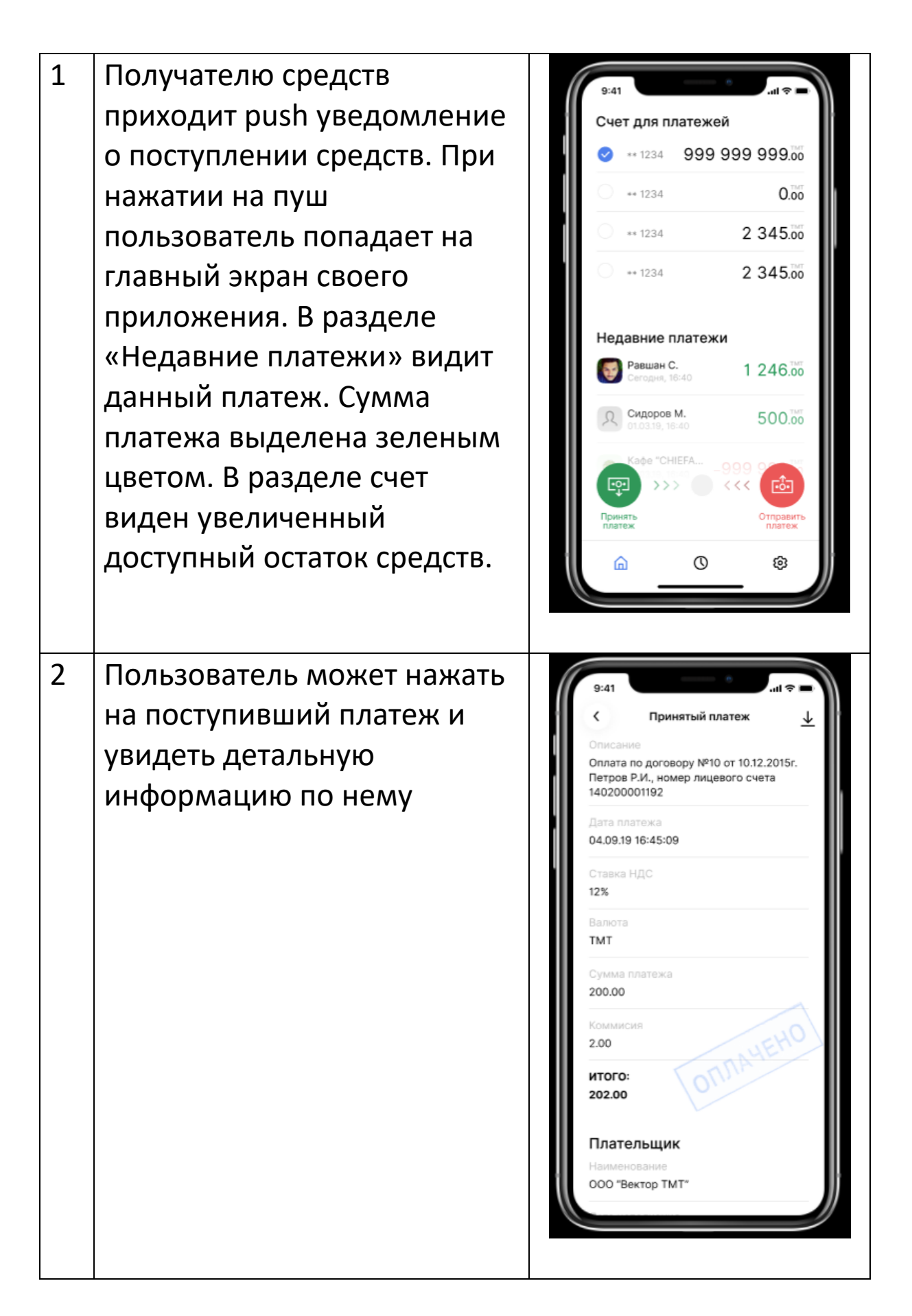

### 4. Прием платежа физическим лицом

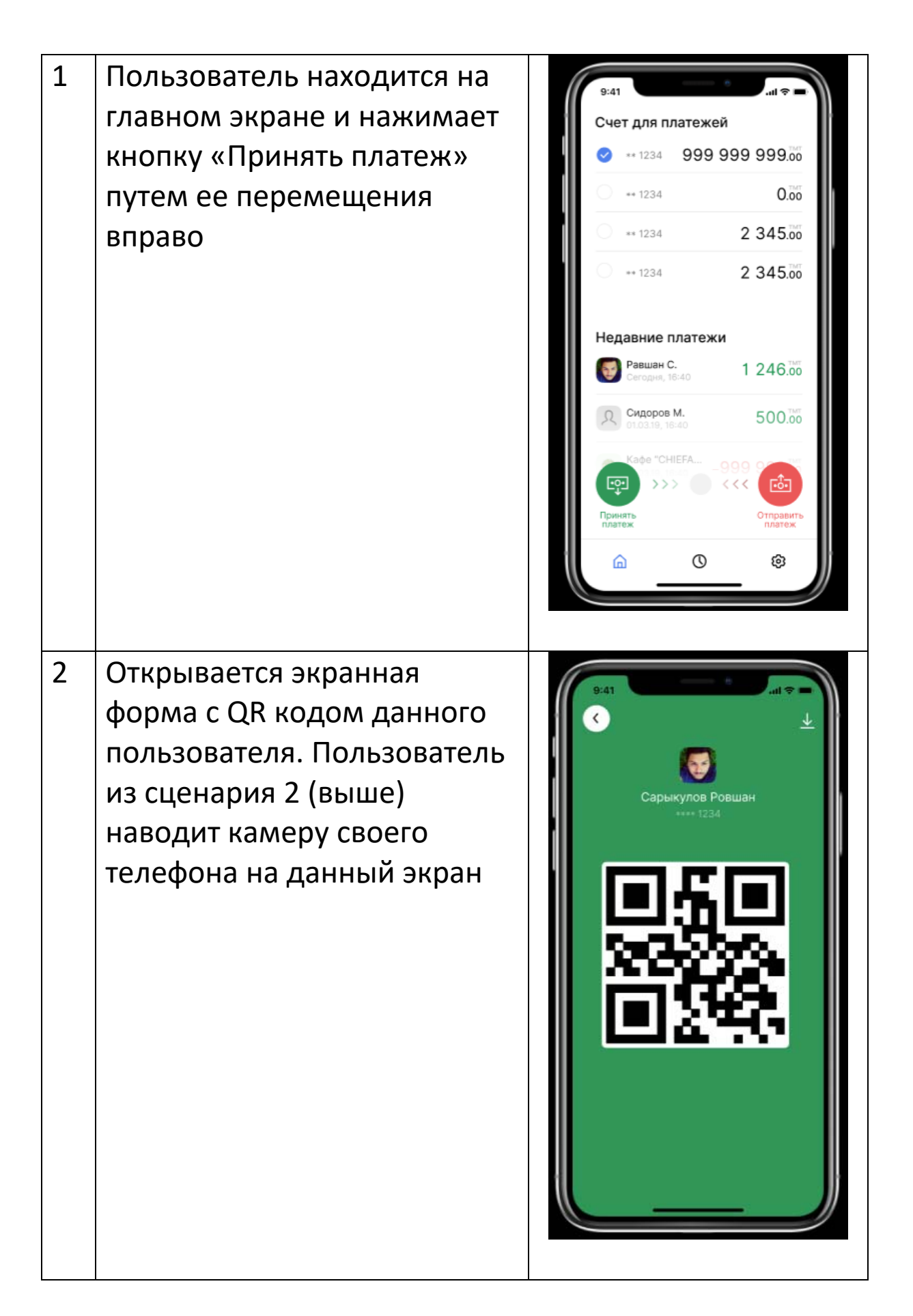

| далее повторяется процесс, описанный выше в |                                                                                                    |      |  |  |
|---------------------------------------------|----------------------------------------------------------------------------------------------------|------|--|--|
| сценарии 3                                  |                                                                                                    |      |  |  |
| 3                                           | Получателю средств<br>приходит push уведомление<br>о поступлении. При нажатии<br>на push пользователь<br>попадает на главный экран<br>своего приложения. В<br>разделе «Недавние<br>платежи» видит данный<br>платеж, в разделе счет<br>увеличенный остаток<br>средств | 9:41 |  |  |
| 4                                           | Пользователь может нажать<br>на поступивший платеж и<br>увидеть детальную<br>информацию по нему                                                                                                    | 9:41 |  |  |